## 求職者マイページのご案内

## 求職者マイページを開設するとお仕事探しをより便利に行うことができます。 是非求職者マイページをご活用ください!!

| 求人検索条件の保存                                                 | お気に入り求人の保存                                                  | 求職活動状況の確認                                                                               |
|-----------------------------------------------------------|-------------------------------------------------------------|-----------------------------------------------------------------------------------------|
| よく使う検索条件を3つ<br>まで保存できます。                                  | 気になった求人(有効求人<br>に限る)を300件まで<br>保存できます。                      | 応募履歴や、応募した求人<br>の内容、紹介状を確認でき<br>ます。                                                     |
| 応募先とのメッセージの<br>送受信                                        | ハローワークからの<br>メッセージ受信                                        | 求職登録情報の確認                                                                               |
| 面接日設定等にご活用いた<br>だけます。<br>(応募先が求人者マイページ<br>を開設している場合に限る。)  | ハローワークからおすすめ<br>求人等をお送りすることが<br>あります。                       | ハローワークに登録してい<br>る求職情報を確認できます。                                                           |
| 求職の有効期間の確認                                                | ハローワーク受付票の表示                                                | 応募した求人の<br>選考結果の確認                                                                      |
| 求職者マイページの機能を<br>すべてご利用いただくため<br>には求職が有効期間内であ<br>る必要があります。 | ハローワークにお越しの際、<br>ご自身のスマートフォン等<br>でハローワーク受付票を提<br>示していただけます。 | 求職者マイページの「選考<br>が終わった求人」から、選<br>考結果の確認ができます。                                            |
| 求職情報の変更                                                   | 求職の有効・無効の<br>切り替え                                           | 求人者からの<br>直接リクエスト                                                                       |
| 求職者マイページからご自<br>身の求職情報の変更を行う<br>ことができます。                  | 紹介、応募中の求人がある<br>場合や、雇用保険受給資格<br>者は無効への切り替えはで<br>きません。       | 求職公開を行っている場合、求<br>人者からの求人への応募を依頼<br>するメッセージ及び求人情報を<br>受け取ることができます。また<br>当該求人へ直接応募ができます。 |

## オンライン自主応募

求職者マイページで求人を検索し、応募したい求人があった際に、<u>ハローワークの職業相談</u> <u>や職業紹介を介さず</u>に、直接応募できます。

※応募できる求人は「オンライン自主応募可」の求人だけです。
※ハローワークの紹介ではありませんので、雇用保険の再就職手当等、就職促進給付の支給にあたり
ハローワークの紹介を要件とする場合には対象外となります。
※応募に関するトラブル等は応募先とご自身で対応いただくこととなります。

求職者マイページの開設はハローワークインターネットサービスから!詳しい手順は裏面をご覧ください。

パローワークインターネットサービス Q 検索 URL: <u>https://www.hellowork.mhlw.go.jp/</u>

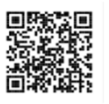

大阪労働局・ハローワーク大阪西 厚生労働省

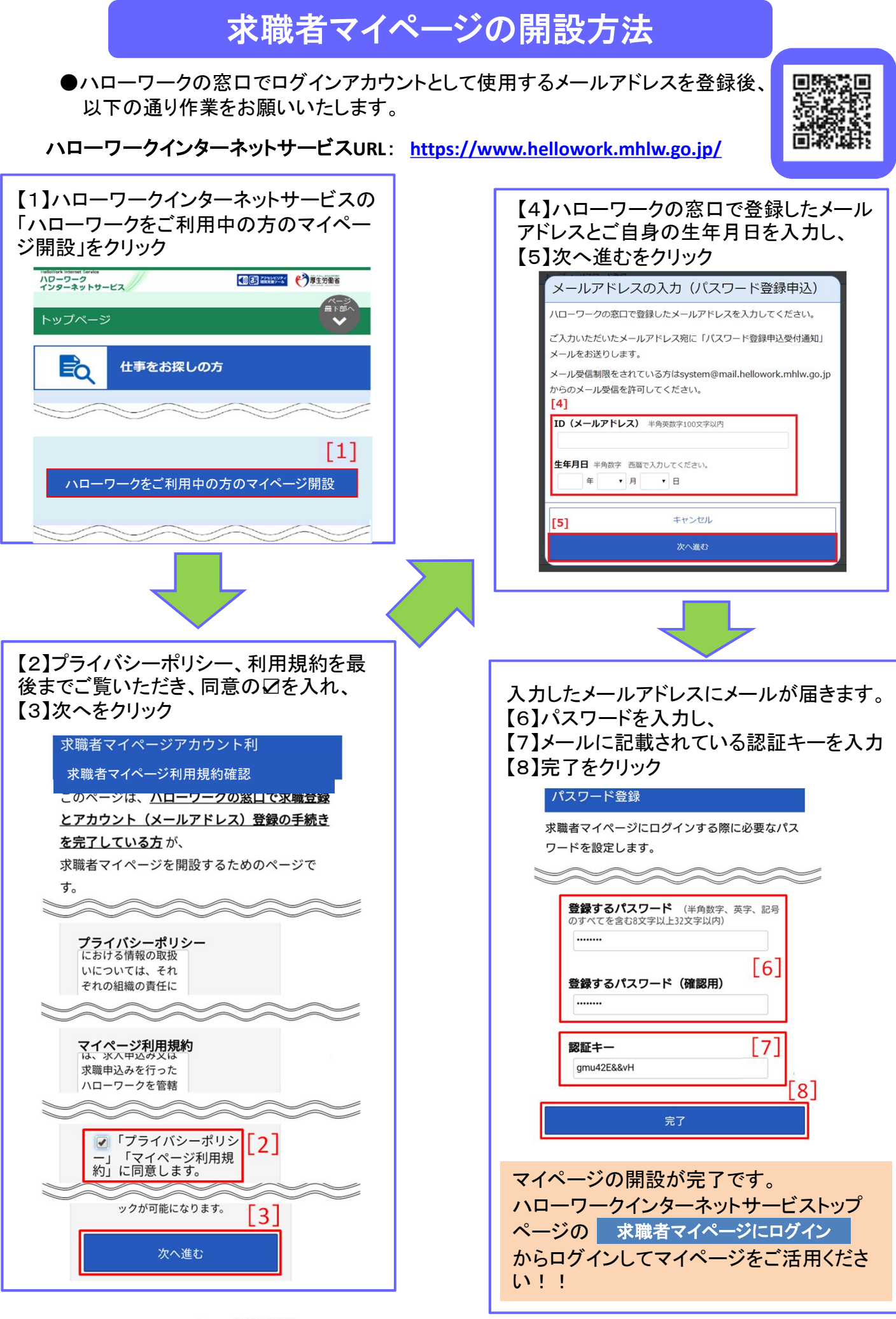

う厚生労働省 大

大阪労働局・ハローワーク大阪西